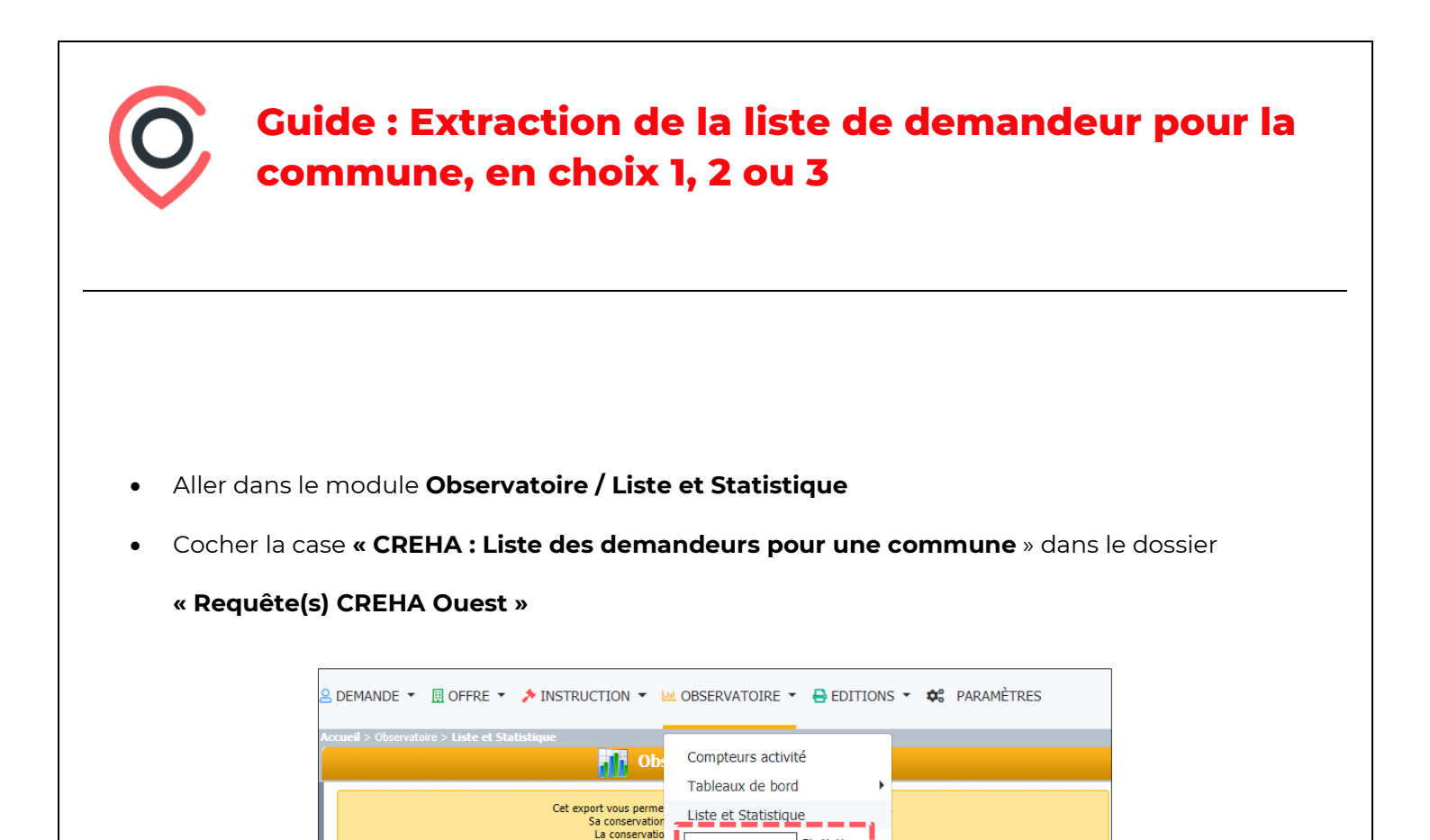

En bas de l'écran, sélectionner « Action / Exécuter ». Une nouvelle fenêtre s'ouvre.

Sa conservation

Elles ne peuvent être partagées qu'avec les acteurs habilités Cloidetivités adit Pour toute question relative à la protection des données, vous pouvez adresser un message à dpo@creha-ouest.org

services de l'Etat, Action Logement et

Liste des demandeurs pour une commune (Ville à choisir) (Demandes)

Edition critères de sélection : Oui

Commune-quartier souhaité (D) : Abbaretz

Etat demande : Active

- Supprimer la commune par défaut dans la colonne de droite, et y mettre la commune souhaitée. Il est nécessaire d'utiliser les flèches bleues.
- Cliquer ensuite sur « Valider » en bas.

🖃 🔲 🚞 Documents de mon organisme 🖃 🔲 😑 Requête(s) C.R.E.H.A. Ouest

Prospections : Prospections

CREHA : Contrôle des dates d'entrée dans les lieux CREHA : Liste des propositions non soldées

🔲 🗒 CREHA : Listes des biens disponibles - vérification des

 RI1 : Suivi réservataire d'imputation

 RI : Liste des demandeurs pour une commune (Vi

| Choix du critère dynamique                                                                                                    | Filtres choisis<br>Commune-quartier souhaité : Abbaretz |
|----------------------------------------------------------------------------------------------------|---------------------------------------------------------|
| Choix des valeurs du critère<br>Commune-quartier souhaité<br>Contient  Commune commune<br>Contriunte Commune commune<br>Contriunte Commune commune<br>Abbaretz<br>Alignefeuille Sur Maine<br>Ancenis-St Gereon - Ancer<br>Ancenis-St Gereon - Ancer<br>Ancenis-St Gereon - St Ger<br>Asserac<br>Avessac |                                                         |
| Valider                                                                                                    |                                                         |

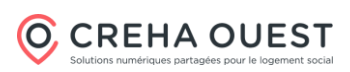

• Une fenêtre de validation s'ouvre. Cliquer sur **OK**.

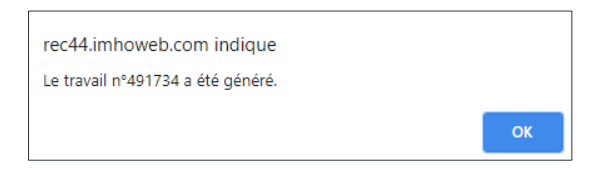

- Après avoir cliqué à gauche sur le bouton « résultat », vous obtenez la liste des documents extraits.
- Type Domaine N° Il est nécessaire d'attendre que Titre Créé le Exécuté le Etat Carto . Demandes 491734 Liste des demandeurs pour une commu En cours d'exécution 2/04/2021 14:29:43 22/04/2021 14:29:43 l'état soit à « terminé » Type Domaine N° Titre Créé le Exécuté le Carto Etat 2/04/2021 14:29:43 22/04/2021 14:29:43 • 😑 Demandes 491734 Liste des demandeurs pour une com 🗤 Terminé
- Double-cliquer sur le document. Une fenêtre s'ouvre avec le résultat. Il est possible d'effectuer une extraction au format Excel en cliquant sur le bouton Tableur en haut de la fenêtre.

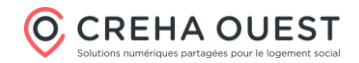